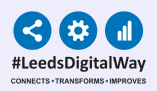

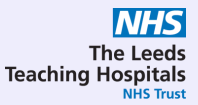

# Radiology Significant Findings: Responsible Clinician

# User Guide

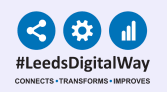

## **Contents Page**

| <u>Team</u><br><u>Management</u>    | <u>Viewing a Custom</u><br><u>Patient List</u>                         | <u>Completing</u><br><u>a Task</u>                     |
|-------------------------------------|------------------------------------------------------------------------|--------------------------------------------------------|
| Link to 'Contact Guide'             |                                                                        |                                                        |
| Pages 3-6                           | Pages 7-8                                                              | Pages 9-10                                             |
| <u>Withdrawing</u><br><u>a Task</u> | Email Notifications<br>of Radiology<br>Significant Findings<br>Page 13 | Troubleshooting<br>Email and<br>Further<br>Information |
| Pages 11-12                         |                                                                        | Page 14                                                |

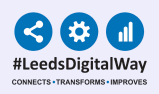

## **Team Management**

## (Adding and removing yourself from a team)

To access your details you must already have your PPM+ contact created. If this is not already set up, <u>click here</u> to find out how to create your contact.

Please Note: When updating or creating your PPM+ contact, please add in your GMC number.

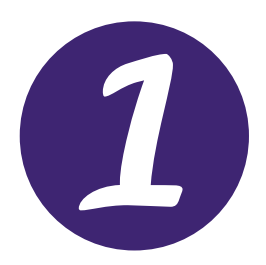

Click on the drop down, next to **Sign Out**. Then, click on **My Details**.

|   | Sign Out 🗸      |  |
|---|-----------------|--|
|   | Intranet        |  |
|   | FAQs            |  |
|   | What's New      |  |
|   | Help            |  |
|   | Feedback        |  |
|   | Change Password |  |
|   | My Details      |  |
| 1 | Sign Out        |  |
|   |                 |  |

| NHS                |
|--------------------|
| The Leeds          |
| leaching Hospitals |

| My Details Edit Wizard |                                                              | ×        |
|------------------------|--------------------------------------------------------------|----------|
| Oetails                | Teams                                                        |          |
| Specialties            | Silter Teams                                                 |          |
| Addresses              | test                                                         |          |
| Teams                  |                                                              |          |
| Linked Account         | Acti                                                         | + Add    |
|                        | Teams                                                        | Active   |
|                        | DIT TEST TEAM, St James's University Hospital                | + 1      |
|                        | LUKE TEST - Allergy, St James's University Hospital          | +        |
|                        | LUKE TEST2 - Allergy, St James's University Hospital         | +        |
|                        | TEST, St James's University Hospital                         | +        |
|                        | TEST TEAM - Medical Oncology, St James's University Hospital | +        |
|                        | TEST TEAM MAR, St James's University Hospital                | +        |
|                        | TEST TEAM THERAPY, St James's University Hospital            | +        |
|                        |                                                              | . •      |
| Cancel                 |                                                              | > V Save |

Select **Teams** from the list on the left-hand side to view the teams you are currently a member of.

Click on the **Add button** and search for the name of the team you wish to add yourself to.

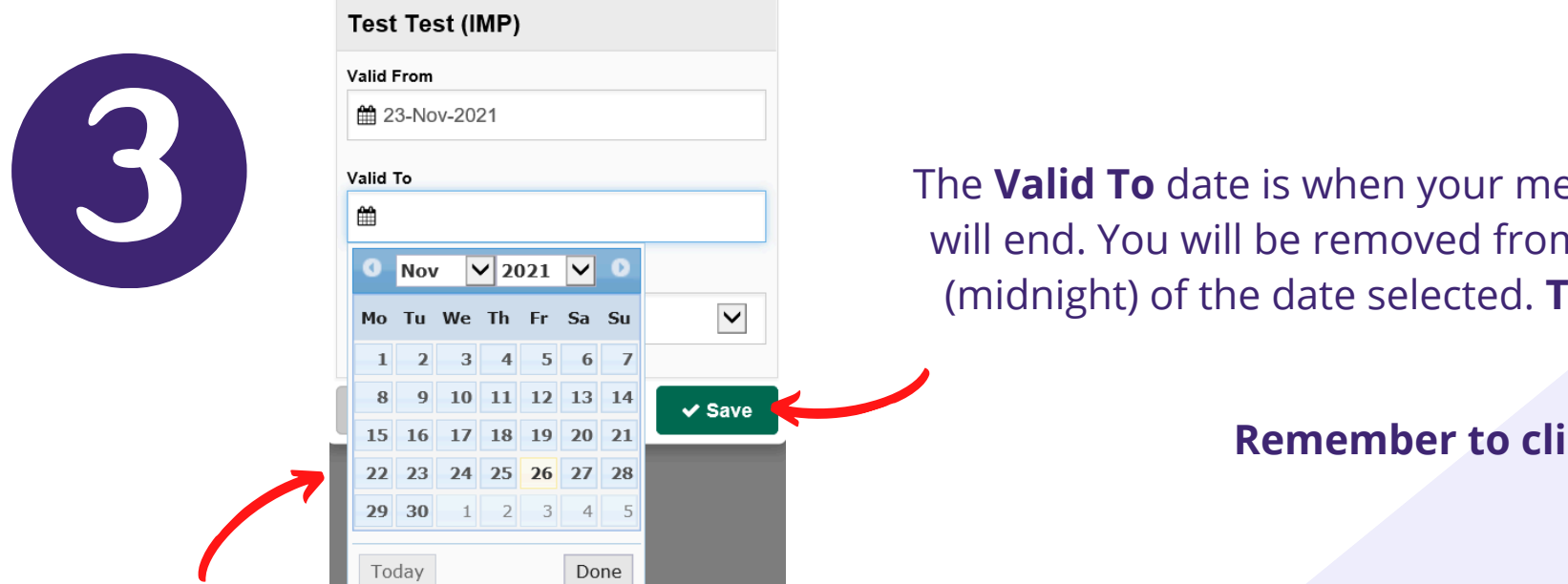

The Valid To date is when your membership to the Team will end. You will be removed from the Team at the end (midnight) of the date selected. This field is optional.

#### Remember to click Save.

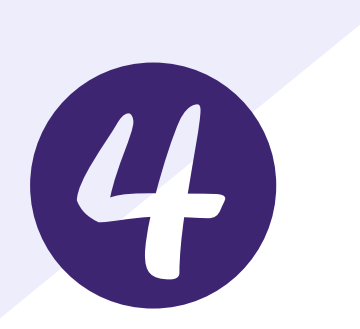

| A petails Edit Wizard                                                                                                    |             |                             |                        |                        |        |        |
|----------------------------------------------------------------------------------------------------|-------------|-----------------------------|------------------------|------------------------|--------|--------|
| > Details   > Specialties   > Addresses   > Teams   > Linked Account   Cancel     Teams     Sort by name ascending     Active Teams     Active Teams     Sort by name ascending     Active Teams     Sort by name ascending     Active Teams     Test Test (IMP), St James's University Hospital     Core                                                                                                    | Edit Wizard |                             |                        |                        |        | ×      |
| Specialties   Addresses   Teams   Linked Account   Cive Teams ①   Test Test (IMP), St James's University Hospital   Core   Edit period   Add period                                                                                                    | s           | Teams                       |                        |                        |        |        |
| Addresses   Teams   Linked Account     Active Teams     Core     Test Test (IMP), St James's University Hospital     Core     Add period     Add period     Add period     Add period     Add period     Add period     Add period     Add period     Add period     Add period     Add period     Add period     Add period     Next >                                                                                                    | alties      |                             |                        |                        |        |        |
| Teams     Linked Account     Active Teams ①     Test Test (IMP), St James's University Hospital     © Test Test (IMP), St James's University Hospital     © Add period     • Add period     • Add period     • Other Cancel     • Other Cancel     • Ot                                                                                                    | esses       | Filter Leams                |                        |                        |        |        |
| Linked Account Active Teams  Cancel Active Teams  Cancel Active Teams  Active Teams  A | s           | Show Active                 |                        | Sort by name ascending |        | ~      |
| Test Test (IMP), St James's University Hospital                                                                                                    | d Account   | Active Teams                |                        |                        |        | + Add  |
| Cancel                                                                                                    |             | ▼ Test Test (IMP), St James | 's University Hospital |                        | Core   | Active |
|                                                                                                    | Cancel      | < Prev                      |                        |                        | Next > | ✓ Save |

5

If you want to remove yourself from a team at a later date, return to this view on My Details. Next, click on the blue drop down and click on Edit Period.

As before, put in the date you wish to be removed from the team.

\*Please note: you will be removed from the Team at the end of the day (midnight) of the date you selected.\*

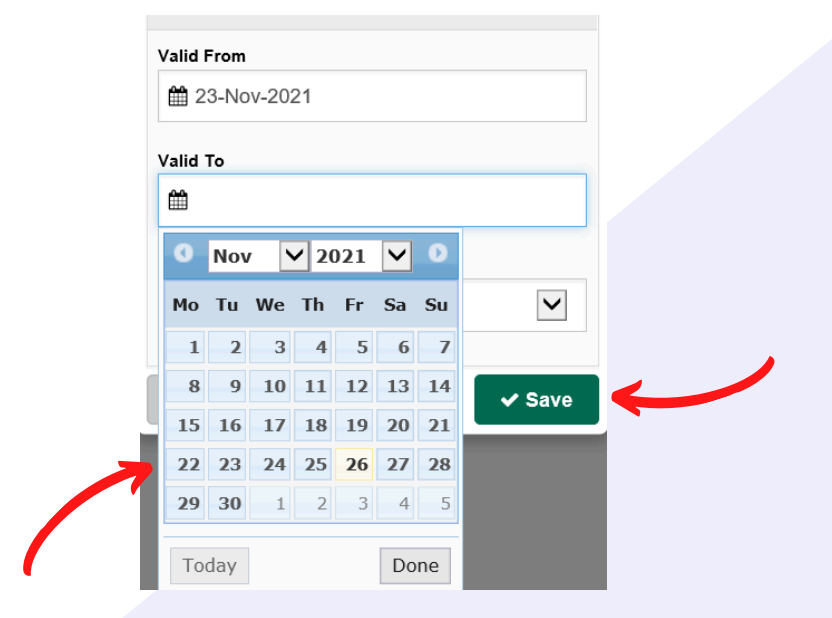

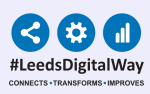

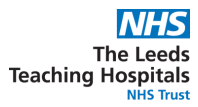

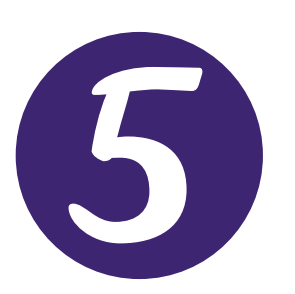

If you are unable to find your team or need a team to be created, please contact your **Team Lead** to highlight the issue.

## After you have added yourself to a team, you will be able to view Custom Patient Lists shared with your team. <u>Click here</u> to find out how.

## Viewing a Custom Patient List

### (Including Custom Patient Lists shared with you and your Team)

|                        | Patients Lists                                                                     | Custom List Categories                               | My Teams Custom Patient Lists              |
|------------------------|------------------------------------------------------------------------------------|------------------------------------------------------|--------------------------------------------|
| Home                   | Filter                                                                             | Filter                                               | Filter                                     |
| rowse List             | Custom Patient Lists<br>Your saved multi patient custom lists<br>Inpatient (Wards) | My Custom Patient Lists     1                        | chest raid (Shared)<br>chest raid (Shared) |
| Custom Patient List    | • ber en -                                                                         | My Organisation Custom Patient Lists                 | Emergency Dept (Shared)                    |
|                        |                                                                                    | Step 3                                               | Step 4                                     |
| Step 1                 | Step 2                                                                             | From <b>Custom List</b>                              | From <b>My Teams Custo</b>                 |
| From your PPM+         | From Patients Lis                                                                  | ts, Categories, select M                             | Ay relevant list you want i                |
| Homepage, click        | select                                                                             | <b>Teams Custom Patie</b>                            | ent view Any list that is                  |
| on <b>Browse List.</b> | Custom Patient Li                                                                  | <b>sts. Lists</b> to view lists shar with your team. | shared with you or you                     |

If you are unable to see the shared Custom Patient List, you need to view, you may need to add yourself to the team the Custom Patient is shared with. Go to the Team Management section on page 3 to find out how.

The Leeds Teaching Hospitals

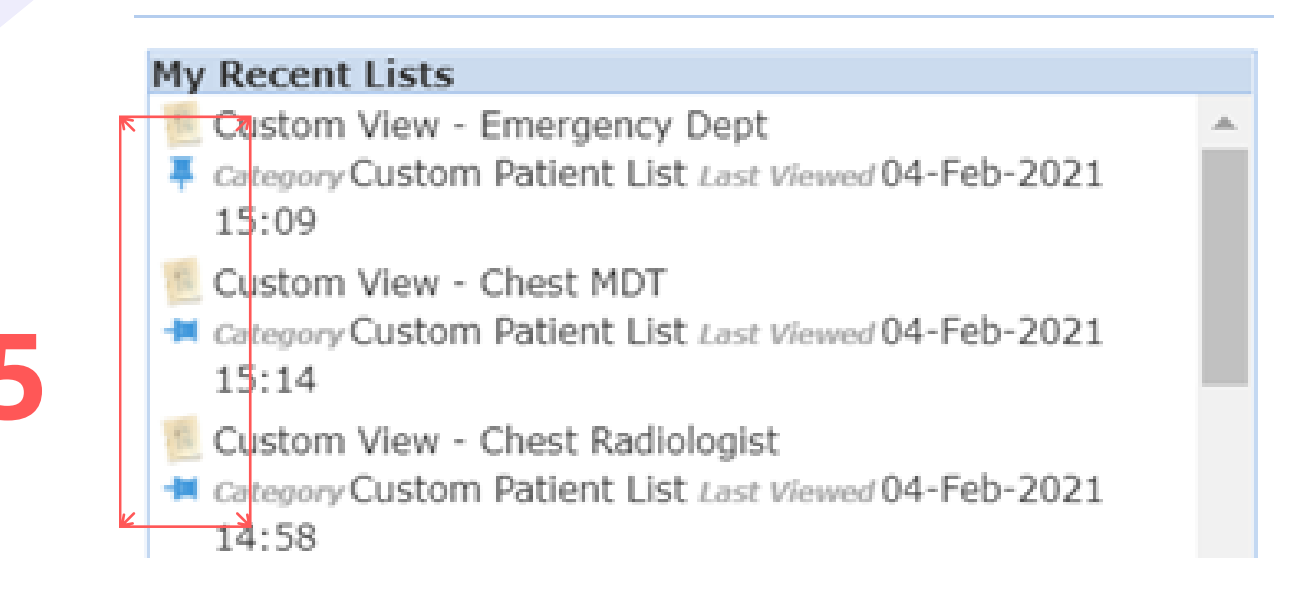

#### Step 5

Once you have viewed the list, it will appear on **My Recent Lists** on the right hand side of the Homepage on PPM+. You can **pin it** to **fix it to the top of the list**. Simply click on the pin icon next to the list.

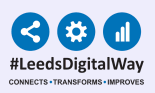

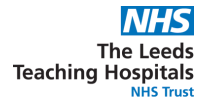

## **Completing a Task**

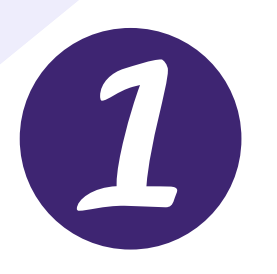

Once **on your Custom Patient List**, click the **blue action button** next to the patient and select **Launch Task**.

| 1 | -  | EDITESTPATII<br>Seven | ENT    | 999 9<br>9522 |
|---|----|-----------------------|--------|---------------|
|   | S  | ingle Patient \       | /iew   | 3             |
|   | A  | dd Clinical No        | te     | 8             |
|   | A  | dd Clinical Do        | cument | t 1           |
|   | La | aunch Task            |        | 3             |

Significant Findings Task Resolution

The task will open for you to view the **radiology report**.

|                                 |                    |                      | olymnount i maings rask resolution                                                                                                    |
|---------------------------------|--------------------|----------------------|----------------------------------------------------------------------------------------------------|
| Resolving Significant Finding T | k                  |                      | ×                                                                                                    |
| TESTTEAM-TESTING, Cris-Re       | prt                |                      |                                                                                                    |
| Born 20-Sep-2000                | Sex Female         | NHS No. 962 954 0894 |                                                                                                    |
| Radiology Rep                   | ort                |                      | This notification has been created as the possibility of a significant finding has been noted within the patient's Radiology Report. Please review the report above to<br>ensure the correct action is taken. |
| Responsible Clinician           | Investigation Date | e                    |                                                                                                    |
|                                 | dd/mm/yyyy         |                      | Have an appropriate steps been followed?                                                                                                    |
| Text Result                     |                    |                      | Yes No Not Applicable                                                                                                    |
|                                 |                    |                      |                                                                                                    |
|                                 |                    |                      |                                                                                                    |
|                                 |                    |                      | <i>A</i>                                                                                                    |
|                                 |                    |                      |                                                                                                    |
|                                 |                    |                      | Discond                                                                                                    |

In response to the question (Have all appropriate steps been followed?), if you select Yes or Not Applicable, the task will close taking the patient off the Custom Patient List. If you select No, the patient will remain on the list. Further Comments are mandatory when selecting Yes or Not Applicable.

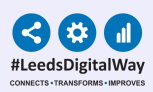

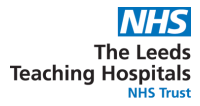

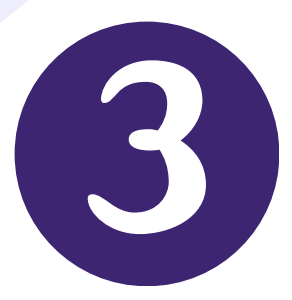

Please be aware, the actual actioning of tasks is done elsewhere (e.g. ICE) and PPM+ is the documentation of those actions via the 'Launch Task' in the Custom Patient List. This is of vital importance for audit trails of Radiology Alerts for patients. Once you have actioned the task in PPM+, the task will close and patient will be removed from the relevant Custom Patient List for Radiology Significant Findings.

Do not complete the task in PPM+ until you have completed all actions required in other systems (for example, ordering further tests via ICE), as the patient will be removed from the custom patient list once actioned as 'Yes' or 'Not Applicable'.

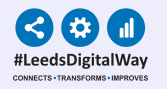

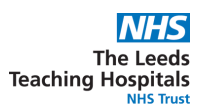

### Withdrawing a completed task (In case of mistakes or amendments)

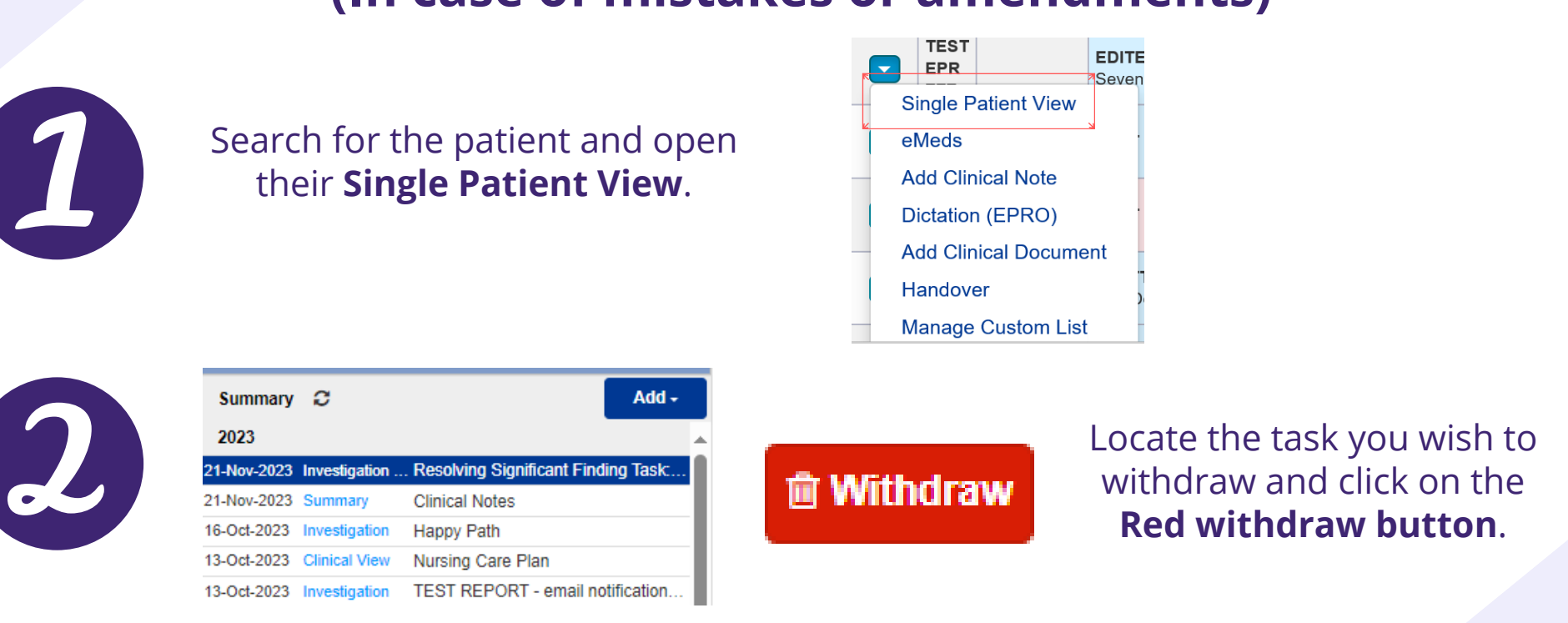

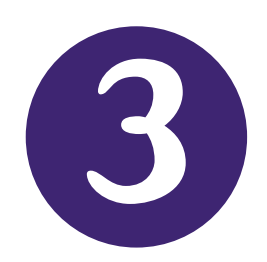

A withdraw box will appear asking you to enter a reason why the document is being withdrawn. Enter a reason and **click withdraw**. The patient's task will **reappear on the Custom Patient List**, along with the patient themselves.

| patient's record?         | o permanentiy w  | inidiaw, but not | delete, the long | owing document | nom un |
|---------------------------|------------------|------------------|------------------|----------------|--------|
| f yes, please enter a rea | ason why this do | cument is being  | withdrawn.       |                |        |
| Submitted in error.       |                  |                  |                  |                |        |
|                           |                  |                  |                  |                |        |
|                           |                  |                  |                  |                |        |
|                           |                  |                  |                  |                |        |

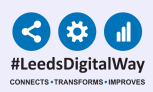

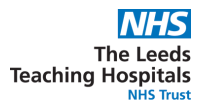

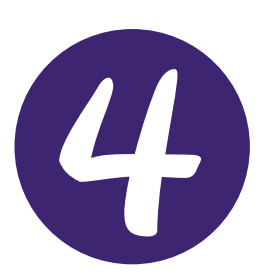

If you unable to find the patient, of whom you wish to withdraw their completed task for, you will need to contact your Team Lead or the appointed person within your CSU for auditing and governance. This individual will be able to identify the patient for you (including their NHS number) and therefore you will to able search for the patient and withdraw the completed task from the patient's Single Patient View on PPM+.

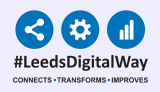

## 13 **Email Notifications of Radiology Significant Findings**

Following feedback from clinicians, as an additional 'safety net', DIT have built an email notification that will notify the referring clinician of 'a radiology examination for a patient in your care has shown a significant unexpected finding'. In the event that this notification email fails, Radiology will action and send a manual email. Please make sure to check your Junk folder for any email notifications of Radiology Significant Findings, if you are not receiving these email notifications.

#### **Example of an email notification:**

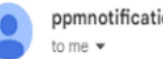

ppmnotifications.lth@nhs.net

Notification not sent - incomplete or missing contact information for specified clinician

A radiology examination for a patient in your care has shown a significant unexpected finding.

Name: COVIDSWAB, Becky DoB: 01-Dec-2019 NHS:

Please open PPM+ and resolve the task in your Radiology Alerts Custom List

This task may already have been resolved by another member of your team

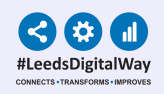

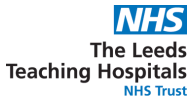

### **Troubleshooting Email and Further Information**

Please contact the Implementation Team for Digital Support & Training on PPM+ functionalities.

#### Ext: 60599

leedsth-tr.ImplementationTeam@nhs.net

For queries pertaining to the radiology department and the generation of #alerts, please email:

leedsth-tr.radiologyclinicalgovernance@nhs.net

Or contact the **Radiology management team** on:

#### Ext: 66611

Please contact the Informatics Service Desk at x26655 or visit the portal at https://lth-dwp.onbmc.com/ to:

- Reset your password.
- Report a problem you are having within PPM+ functionality.
- Report a data quality problem within PPM+.
- Request new user accounts for PPM+.
- Disable PPM+ accounts for any leavers from your department.

If you would like to make a **Request For Work to PPM+**, <u>Click Here</u> to be taken to the required page on the Trust's intranet.

Please contact the **IT Training Department** at <u>ITTraining.LTHT@nhs.net</u> if you require further training on PPM+ or any other Clinical System.

PPM+ Help Site: <u>https://www.ppmsupport.leedsth.nhs.uk/</u>